SEPTEMBER 2022

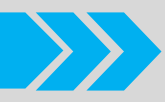

## **BUKU PANDUAN APLIKASI**

Versi 1.0

**SIPAKIS BANGGA** Sistem Penanggulangan Keluarga Miskin Kabupaten Purbalingga

> Dibuat Oleh: Dinas Komunikasi dan Informatika Kabupaten Purb<u>alingga</u>

Jl. Letkol Isdiman No. 17A Purbalingga, Email: dinkominfo@purbalinggakab.go.id

### PANDUAN PENGGUNAAN APLIKASI SIPAKIS BANGGA

Aplikasi **SIPAKIS BANGGA** (Sistem Penanggulangan Keluarga Miskin Kabupaten Purbalingga) merupakan aplikasi berbasis website dan *mobile android* yang digunakan untuk melakukan pengelolaan data masyarakat miskin di Kabupaten Purbalingga.

Di dalam aplikasi ini terdapat 4 level user, yaitu sebagai berikut:

- 1. Surveyor
- 2. Verifikator
- 3. Operator
- 4. Administrator PURBALINGGA

Dalam proses menentukan data keluarga miskin, memiliki alur proses seperti berikut ini:

|    |                                                                         |          | PELAK       | SANA     |               |
|----|-------------------------------------------------------------------------|----------|-------------|----------|---------------|
| NO | URAIAN PROSEDUR                                                         | SURVEYOR | VERIFIKATOR | OPERATOR | ADMINISTRATOR |
| 1  | Menginput,<br>melengkapi, dan<br>mengupdate data<br>survey              |          | Tidak       |          | 7             |
| 2  | Pengecekan,<br>perbaikan dan<br>Verifikasi data<br>survei dari surveyor |          | Setuju      | Tidak    |               |
| 3  | Pengecekan dan<br>Verifikasi data<br>survei dari desa                   |          | Ya          | Setuju   | Tidak         |
| 4  | Pengecekan dan<br>Verifikasi data<br>survey dari<br>kecamatan           |          |             | Ya       | +<br>Ya       |

#### A. SURVEYOR

*Surveyor* (petugas survei) bertugas menginputkan/ mengupdate data mengenai keluarga miskin ke dalam aplikasi **SIPAKIS BANGGA**. Dalam penginputan data, disarankan menggunakan *smartphone* supaya mobilitas lebih mudah dan fleksibel, meskipun bisa juga menggunakan laptop. Berikut ini merupakan langkah-langkah dalam input data ke dalam aplikasi **SIPAKIS BANGGA**:

- 1. Masuk Aplikasi SIPAKIS BANGGA
  - a. Gunakan Smartphone Android dan sur download aplikasi di <u>https://sipakisbangga.purbalinggakab.go.id</u> A
  - b. Install aplikasi SIPAKIS BANGGA
  - c. Setelah aplikasi terinstal, buka aplikasi. Saat aplikasi terbuka, masuk masuk ke halaman awal seperti gambar disamping.
  - d. Klik masuk aplikasi untuk memulai aplikasi.

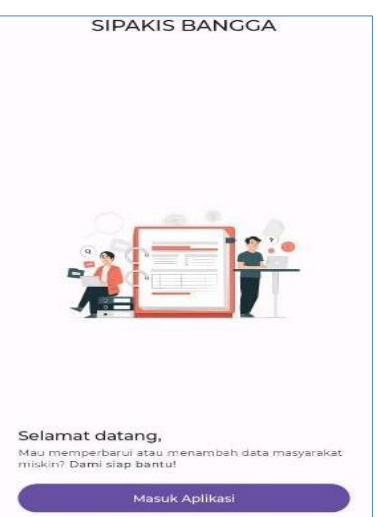

e. Selanjutnya akan tampil halaman login. Untuk login, gunakan akun surveyor yang sudah diberikan. Berikut tampilan halaman login:

| PEMERINTAH KABUPATEN PURBALINGGA<br>Login<br>Lanjutkan ke SIPAKIS BANGGA  | PEMERINTAH KABUPATEN PURBALINGGA<br>Selamat datang<br>(Userxxxxx v |
|---------------------------------------------------------------------------|--------------------------------------------------------------------|
| Alamat Email                                                              | Masukan sandi Anda                                                 |
| Belum memiliki e-Akun? Silahkan klik tombol Buat e-<br>Akun di bawah ini. | Tampilkan sandi                                                    |
| Berikutnya                                                                | Lupa Sandi? Berikutnya                                             |

- f. Setelah login berhasil, tampil halaman sinkronisasi data. Tunggu proses sinkronisasi data selesai. Sinkronisasi data bertujuan menghubungkan antara data yang di smartphone dengan data di server. Dikarenakan dalam penginputan data oleh surveyor bisa dilakukan secara offline, maka saat online data otomatis akan disinkronisasikan.
- g. Setelah selesai sinkronisasi, aplikasi akan menampilkan **halaman dashboard** seperti gambar di samping.
- h. Pada Dashboard bisa dilihat terdapat menu Profil dan Status Aplikasi, berikut fungsi dari 2 menu tersebut:

3:43 PM (

Data Pribadi <sub>Nama Lengkap</sub> User Desa Kalikajar

Jawa Tengah

Kabupaten Purbalingga Kecamatan KALIGONDANG

KALIKAJAR

Data Lokasi & Jabatan

Profil

**Profil**: di dalam menu profil terdapat menu untuk mengubah password dan tombol keluar dari aplikasi seperti gambar di bawah ini:

User Desa Kalikaiar

Ubah Kata Sandi

0

Status Aplikasi: di dalam halaman ini akan terlihat status koneksi, dan status sinkronisasi. Baik sinkronisasi data penduduk, data survey, dan sinkronisasi data lainnya. Bisa dilihat pada gambar di samping:

12:59 PM Ö SIPAKIS BANGGA <sup>VI.0</sup> Hi, User Desa Kalikajar Jangan Lupa Bahagia 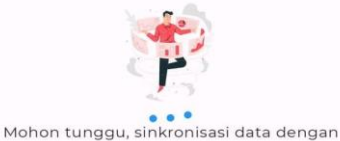

server sedang berlangsung

1:00 PM TO and R TO A STATE OF A STATE OF A

| 3:43 PM 🕲                                       | .all 😤 🖽      |
|-------------------------------------------------|---------------|
| Status Aplikasi                                 | .*            |
|                                                 | ,             |
| <b>W</b>                                        |               |
| SIPAKIS BANGGA                                  |               |
| Status Koneksi                                  |               |
| Online                                          |               |
| Status Sinkronisasi                             |               |
| Data Penduduk                                   |               |
| Data Sesuai                                     |               |
| Sinkronisasi Data Penduduk                      |               |
| Semua Data Sudah Update                         |               |
| Sinkronisasi Data Survey                        |               |
| Semua Data Sudah Update                         |               |
| Sinkronisasi Anggota Keluarga                   |               |
| Semua Data Sudah Update                         |               |
| Sinkronisasi Data Bantuan Diterima              |               |
| Semua Data Sudah Update                         |               |
| Sinkronisasi Data Bantuan Dibutuhkan Untuk Penj | gurangan Beba |
| Pengeluaran Rumah Tangga                        | 10            |
| Semua Data Sudah Update                         |               |
| Sinkronisasi Data Bantuan Dibutuhkan Untuk Peni | ngkatan       |
| Pendapatan Rumah Tangga                         |               |
| Semua Data Sudah Update                         |               |
|                                                 |               |
| Status Kesalahan / Error                        |               |

4

- 2. Data Penduduk Miskin
  - 2.1. Tambah Data

Tambah data digunakan apabila data penduduk belum terdapat di *database* aplikasi. Berikut ini langkah-langkah dalam penambahan data:

- a. Untuk menambahkan data, pada halaman Dashboard surveyor, klik
   Tambah Data seperti gambar disamping.
- akan b. Selanjutnya muncul Formulir Tambah Data Penduduk gambar seperti disamping. Data yang perlu dilengkapi dalam formulir tersebut yaitu NIK, Nomor KK, Nama Kepala Rumah Tangga, Jumlah Anggota Rumah Jumlah Keluarga, Tangga, Alamat, Tanggal Lahir dan Pendidikan.
- c. Lengkapi formulir tersebut
- d. Setelah selesai klik simpan
- 2.2. Edit/ Update Data
  - a. Langkah awal untuk edit data adalah dengan mencari terlebih dahulu data penduduk dengan menggunakan kata kunci NIK atau NAMA seperti gambar di samping. Sebagai contoh dengan kata kunci "hermawan".

| al 📚 🗐        |
|---------------|
|               |
|               |
| 🕂 Tambah Data |
|               |
|               |
|               |

| 🗧 Tambah Data Penduduk      |  |
|-----------------------------|--|
| KALIGONDANG                 |  |
| <b>Desa :</b><br>KALIKAJAR  |  |
| NIK                         |  |
| Nomor Kartu Keluarga        |  |
| Nama Kepala Rumah Tangga    |  |
| Jumlah Anggota Rumah Tangga |  |
| Jumlah Keluarga             |  |
| Alamat                      |  |
| Tanggal Lahir               |  |
| Pendidikan                  |  |
|                             |  |

#### Q Cari Data Penduduk hermawan

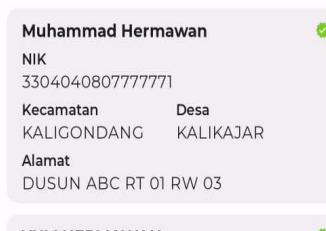

# YULI HERMAWAN NIK 3303040507820001 Kecamatan Desa KALIGONDANG KALIKAJAR Alamat USUN 04, RW 07, RT 01

- b. Setelah data ditemukan, pilih data tersebut sehingga menampilkan halaman detail penduduk seperti gambar di samping. Untuk mengeditnya, klik Edit Data Penduduk.
- c. Ubah data sesuai kebutuhan lalu klik Update.
- 3. Data Anggota Keluarga

1:56 PM Ô

Untuk mengolah data anggota keluarga, langkah awalnya adalah masuk ke dalam detail penduduk terlebih dahulu. Berikut caranya:

 Pada halaman awal, lakukan pencarian menggunakan kata kunci NIK atau NAMA. Pada gambar disamping dapat dilihat contoh pencarian menggunakan kata kunci "hermawan".

.ill 🕱 76

| Detail Penduduk             |             |
|-----------------------------|-------------|
| Pendidikan :                |             |
| SMA/Sederajat               |             |
| Tanggal Lahir :             |             |
| 12-03-2000                  |             |
|                             |             |
| EDIT DATA PENI              | DUDUK       |
| Anggota Keluarga            | Refresh Dat |
| Data anggota keluarga tidak | ( ditemukan |
|                             |             |
| Tambah Anggota              | Keluarga    |
|                             |             |

| betail Penduduk  pata Penduduk  pata Penduduk  ki:  304040807777771  lomor Kartu Keluarga : 40545021250555  lama Kepala Rumah Tangga : 404mamad Hermawan  rovinsi awa Tengah  abupaten :  "urbalingga  ecematan :  ALIGONDANG  ecea :  ALIGONDANG  lamat :  JUSUN ABC RT 01 RW 03 |
|----------------------------------------------------------------------------------------------------|
| bata Penduduk<br>IK:<br>304040807777771<br>Iomor Kartu Keluarga :<br>40545021250555<br>Iama Kepala Rumah Tangga :<br>Auhammad Hermawan<br>Tevinsi<br>awa Tengah<br>abupaten :<br>                                                                                                 |
| IK:<br>30404080777771<br>bomor Kartu Keluarga :<br>40545021250555<br>lama Kepala Rumah Tangga :<br>40batemanad Hermawan<br>rovinsi<br>awa Tengah<br>abupaten :<br>Purbalingga<br>ecamatan :<br>ALIGONDANG<br>lesa :<br>ALIKAJAR<br>lamat :<br>USUN ABC RT 01 RW 03                |
| 30404080777771<br>Iomor Kartu Keluarga :<br>40545021250555<br>Jama Kepala Rumah Tangga :<br>4uhammad Hermawan<br>rovinsi<br>awa Tengah<br>abupaten :<br>urbalingga<br>ecematan :<br>ALIGONDANG<br>essa :<br>ALIGONDANG<br>Jamat :<br>JUSUN ABC RT 01 RW 03                        |
| Iomor Kartu Keluarga :<br>40545021250555<br>Auhammad Hermawan<br>rovinsi<br>awa Tengah<br>abupaten :<br>                                                                                                    |
| 405450212505555<br>Iama Kepala Rumah Tangga :<br>Auhammad Hermawan<br>Tovinsi<br>awa Tengah<br>abupaten :<br>Purbalingga<br>ecamatan :<br>ALIKONDANG<br>Iesa :<br>ALIKAJAR<br>Jamat :<br>DUSUN ABC RT 01 RW 03                                                                    |
| Iama Kepala Rumah Tangga :<br>Auhammad Hermawan<br>rovinsi<br>awa Tengah<br>abupaten :<br>urbalingga<br>ecamatan :<br>AlliGONDANG<br>resa :<br>AlliKAJAR<br>Jamat :<br>USUN ABC RT 01 RW 03                                                                                       |
| Auhammad Hermawan<br>rovinsi<br>abupaten :<br>abupaten :<br>AllGONDANG<br>resa :<br>ALIKAJAR<br>lamat :<br>USUN ABC RT 01 RW 03                                                                                                    |
| rovinsi<br>awa Tengah<br>abupaten :<br>Yurbalingga<br>ecamatan :<br>AlikoNDANG<br>iesa :<br>AlikoJAR<br>Jamat :<br>DUSUN ABC RT 01 RW 03                                                                                                    |
| awa Tengah<br>abupaten :<br>urbalingga<br>ecamatan :<br>ALIGONDANG<br>esa :<br>:ALIKAJAR<br>Jamat :<br>USUN ABC RT 01 RW 03                                                                                                    |
| abupaten :<br>Purbalingga<br>ecamatan :<br>KALIGONDANG<br>Posa :<br>KALIKAJAR<br>Jamat :<br>DUSUN ABC RT 01 RW 03                                                                                                    |
| Purbalingga<br>ecamatan :<br>(ALIGONDANG<br>lesa :<br>(ALIKAJAR<br>Jamat :<br>DUSUN ABC RT 01 RW 03                                                                                                    |
| ecamatan :<br>:ALIGONDANG<br>:esa :<br>:ALIKAJAR<br>Jamat :<br>USUN ABC RT 01 RW 03                                                                                                    |
| ALIGONDANG<br>Hess:<br>(ALIKAJAR<br>Jamat:<br>JUSUN ABC RT 01 RW 03                                                                                                    |
| iesa :<br>(ALIKAJAR<br>Jamat :<br>DUSUN ABC RT 01 RW 03                                                                                                    |
| ALIKAJAR<br>Jamat :<br>DUSUN ABC RT 01 RW 03                                                                                                    |
| lamat :<br>DUSUN ABC RT 01 RW 03                                                                                                    |
| DUSUN ABC RT 01 RW 03                                                                                                    |
|                                                                                                    |
| umlah Anggota Rumah Tangga :                                                                                                    |
|                                                                                                    |
| umlah Keluarga :                                                                                                    |
| endidikan :                                                                                                    |
| MA/Sederajat                                                                                                    |
| anggal Lahir :                                                                                                    |
| 2-03-2000                                                                                                    |

#### Q Cari Data Penduduk hermawan

| Muhammad Herm  | nawan     |  |
|----------------|-----------|--|
| NIK            |           |  |
| 33040408077777 | /1        |  |
| Kecamatan      | Desa      |  |
| KALIGONDANG    | KALIKAJAR |  |
| Alamat         |           |  |
| DUSUN ABC RT 0 | 1 RW 03   |  |
|                |           |  |

 YULI HERMAWAN

 NIK

 3303040507820001

 Kecamatan
 Desa

 KALIGONDANG
 KALIKAJAR

 Alamat
 DUSUN 04, RW 07, RT 01

• Setelah data ditemukan, pilih data sehingga muncul halaman detail penduduk.

 Scroll ke bawah untuk menemukan Data Anggota Keluarga serperti gambar di samping

anggota

keluarga

data

tampil, surveyor bisa mengolah data tersebut sesuai kebutuhan. Berikut ini tindakan yang dilakukan surveyor untuk mengolah data anggota keluarga:

Setelah

- 3.1. Tambah Data Anggota Keluarga
  - a. Pada bagian Anggota Keluarga, Klik Tambah Anggota Keluarga

|                                                | Anggota Keluarga                           | Refresh Data                                                                                           |
|------------------------------------------------|--------------------------------------------|----------------------------------------------------------------------------------------------------|
|                                                | Data anggota keluarga ti                   | idak ditemukan                                                                                         |
|                                                | Tambah Angg                                | ota Keluarga                                                                                           |
| b. Setelah di klik,<br>menampilkan F           | selanjutnya akan<br><b>`ormulir Tambah</b> | <ul> <li>Tambah Data Anggota Keluarga</li> <li>Nama Kepala Keluarga :<br/>Muhammad Hermawan</li> </ul> |
| Data Anggota                                   | Keluarga seperti                           | Nomor KK :<br>340545021250555                                                                          |
| gambar di samp                                 | ping.                                      | NIK<br>3450102585858555                                                                                |
| c. Lengkapi fo                                 | ormulir yang                               | Nama<br>Siti Fatihah                                                                                   |
| d. Setelah selesai                             | mengisi formulir,                          | Tanggal Lahir           20-09-2000                                                                     |
| klik Simp <mark>an.</mark>                     |                                            | Hubungan Dengan Kepala Keluarga                                                                        |
| Anggota Keluarga                               | Refresh Data                               | Status Sekolah                                                                                         |
| <b>Siti Fatihah</b><br>NIK<br>3450102585858555 |                                            | Sekolah<br>Status Bekerja<br>Bekerja                                                                   |
| <b>Hubungan</b><br>Istri/Suami                 | Tanggal Lahir<br>20-09-2000                | e. // Data anggota keluarga                                                                            |
| <b>Bekerja</b><br>Bekerja                      | Sekolah<br>Sekolah                         | akan tampil pada detail                                                                                |
| Hapus Data                                     | Edit Data                                  | Keluarga seperti gambar di                                                                             |
| Tambah Ang                                     | igota Keluarga                             | samping.                                                                                               |
| T'SETYAN                                       |                                            | UNPRA                                                                                                  |

- 3.2. Edit Data Anggota Keluarga
  - Pada halaman detail penduduk
     bagian Anggota Keluarga, tentukan anggota keluarga yang akan diedit.
  - b. Setelah itu klik edit data pada bagian kanan seperti gambar di samping.
  - c. Edit data sesuai kebutuhan, setelah itu klik simpan.

| Anggota Keluarga                | Refresh Data                    |
|---------------------------------|---------------------------------|
| Siti Fatihah                    |                                 |
| NIK<br>3450102585858555         |                                 |
| <b>Hubungan</b><br>Istri/Suami  | Tanggal Lahir<br>20-09-2000     |
| <b>Bekerja</b><br>Bekerja       | <b>Sekolah</b><br>Sekolah       |
| Hapus Data                      | Edit Data                       |
| Boya                            |                                 |
| NIK<br>3450102585858554         |                                 |
| <b>Hubungan</b><br>Anak         | Tanggal Lahir<br>12-01-2020     |
| <b>Bekerja</b><br>Tidak Bekerja | <b>sekolah</b><br>Tidak Sekolah |
| Hapus Data                      | Edit Data                       |

- 3.3. Hapus Data Anggota Keluarga
  - 1. Pada halaman detail penduduk bagian Anggota Keluarga, tentukan anggota keluarga yang akan dihapus.

Konfirmasi

Q

NIK

hermawan

2. Setelah itu klik Hapus Data pada bagian kiri.

URBALINGGA

Setelah itu akan muncul jendela popup konfimasi hapus data seperti gambar di samping.

Apakah yakin ingin menghapus data keluarga?

Cari Data Penduduk

Muhammad Hermawan

Tidak

Ya

- 4. Klik "YA" untuk mengkonfirmasi.
- 4. Data Survei

Selain mengolah data anggota keluarga, surveyor juga mengolah data survei. Langkah awalnya sama seperti dalam pengolahan data anggota keluarga, yaitu dengan membuka detail penduduk. Berikut caranya:

 Pada halaman awal, lakukan pencarian menggunakan kata kunci NIK atau NAMA seperti gambar di samping.

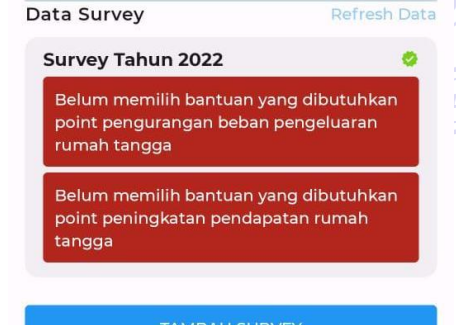

3304040807777771 Kecamatan Desa KALIGONDANG KALIKAJAR Alamat DUSUN ABC RT 01 RW 03 YULI HERMAWAN NIK 3303040507820001 Kecamatan Desa KALIGONDANG KALIKAJAR Alamat DUSUN 04, RW 07, RT 01

• Setelah data ditemukan, klik data tersebut sehingga muncul halaman detail penduduk

• Scroll ke bawah untuk menemukan Data Survei seperti gambar di samping.

Setelah data survei tampil, surveyor bisa mengolah data tersebut sesuai kebutuhan. Berikut ini tindakan yang dilakukan surveyor untuk mengolah data survei:

#### 4.1. Tambah Data Survei

- a. Pada halaman detail penduduk
   bagian Data Survey, Klik tambah
   Survey. Perhatikan gambar di
   samping:
  - ← Konfirmasi Survey Penduduk

#### NIK: 3304040807777771

Nama Kepala Rumah Tangga : Muhammad Hermawan

#### Alamat :

DUSUN ABC RT 01 RW 03 Desa KALIKAJAR Kecamatan KALIGONDANG Purbalingga - Jawa Tengah

Tahun Survey : 2023

Jumlah anggota rumah tangga yang bekerja (termasuk KK) : 1-2 orang

4.1.1. Tambah Data Bantuan

Setelah Data Survei ditambahkan. surveyor perlu melengkapi beberapa data bantuan seperti gambar di samping. Langkah-langkahnya sebagai berikut:

- a. Pada bagian Data Survei, klik data survei yang diinginkan
- b. Selanjutnya akan tampil halaman detail survei.
   Scroll ke bagian bantuan seperti gambar di samping.

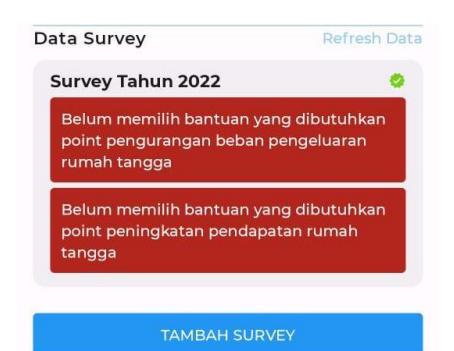

b. Selanjutnya akan
tampil formulir tambah data
survei serperti gambar di
samping.

c. Tombol Konfirmasi Survey akan muncul setelah formulir diisi lengkap.

d. Klik untuk menyimpan.

Bantuan yang pernah diterima

Data bantuan yang pernah diterima belum ada

Tambah Bantuan Yang Pernah Diterima

**Bantuan yang dibutuhkan** Pengurangan beban pengeluaran rumah tangga

Data bantuan yang dibutuhkan untuk pengurangan beban pengeluaran rumah tangga belum ada

Tambah Bantuan Yang Dibutuhkan

**Bantuan yang dibutuhkan** Peningkatan pendapatan rumah tangga

Data bantuan yang dibutuhkan untuk peningkatan pendapatan rumah tangga belum ada

c. Untuk menambahkan <sup>Tambah Bantuan</sup> bantuan, klik pada tombol Tambah Bantuan

Tambah Bantuan Yang Dibutuhkan

d. Selanjutnya akan tampil formulir bantuan seperti gambar di bawah ini:

| 9:36 AM 🗇 🗶 🛤                                      | œ ≈ In.    | 9:36 AM 🗇 🗶 ≈                      | a na ta | 9:35 AM 🗑 ¥ ≈                                 | · · · · · · · ·  |
|----------------------------------------------------|------------|------------------------------------|---------|-----------------------------------------------|------------------|
| 🔶 Bantuan Dibutuhkan                               |            | 🗧 Bantuan Dibutuhkan               |         | ← Tambah Bantuan D                            | iterima          |
| Alamat :                                           |            | Prioritas Bantuan                  |         | NIK:<br>3304040807777771                      |                  |
| Kecamatan KALIGONDANG<br>Purbalingga - Jawa Tengah | KALIKAJAR  | Deskipsi Jenis Bantuan             |         | Nama Kepala Rumah Tangg<br>Muhammad Hermawan  | a:               |
| Tahun Survey                                       |            | Bantuan Rumah Pangan Lestari       |         | Alamat :<br>DUSUN ABC RT 01 RW 0              | 3 Desa KALIKAJAR |
| Pengurangan beban pengeluaran rur                  | nah tangga | Prioritas Bantuan                  |         | Kecamatan KALIGONDA<br>Purbalingga - Jawa Ten | NG<br>gah        |
| urutan prioritas                                   |            | Deskipsi Jenis Bantuan             | 3       | Tahun Survey<br>2023                          |                  |
| Bantuan Pangan                                     |            | Bantuan Peningkatan Jiwa Wirausaha |         | Sumber Bantuan                                |                  |
| Bantuan Biaya Pendidikan                           |            | Prioritas Bantuan                  |         |                                               |                  |
|                                                    |            | Deskipsi Jenis Bantuan             |         | Tahun Realisasi Bantuan                       |                  |
| Bantuan Jaminan Kesehatan                          |            | Pelatihan Ketrampilan Kerja        |         | Jenis Bantuan                                 |                  |
| Bantuan Rehab Rumah                                |            | Prioritas Bantuan                  |         | Kondisi Saat Ini                              |                  |
| Bantuan Air Bersih                                 |            | Deskipsi Jenis Bantuan             |         | Simpan D                                      | ata              |
| Simpan Data                                        |            | Simpan Data                        |         |                                               |                  |
|                                                    |            |                                    |         |                                               |                  |
|                                                    |            |                                    |         |                                               |                  |

- e. Lengkapi formulir tersebut.
- f. Selanjutnya klik tombol Simpan Data

4.2. Edit Data Survei

Edit Data Survei dapat dilakukan oleh surveyor selama data survei belum diverifikasi oleh Kepala Desa. Apabila sudah diverifikasi, edit data survei tidak dapat dilakukan. Berikut langkahlangkah dalam edit data survei:

- a. Pada bagian Data Survei, klik data survei yang diinginkan
- b. Setelah itu akan muncul halaman detail survei.
- c. Scroll ke bagian bawah sampai menemukan tombol **Edit Survey** seperti gambar di samping.

| ÷                 | Detail Survey                                                                                                    |
|-------------------|----------------------------------------------------------------------------------------------------|
| Mili              | k sendiri                                                                                                    |
| Kon               | disi pondasi rumah                                                                                                    |
| Por               | ndasi dari batu kali / gunung                                                                                                    |
| Luas              | alantai rumah                                                                                                    |
| Lua               | s lantai > 8 m2 per anggota keluarga                                                                                                    |
| Kon<br>Ples       | disi lantai rumah terluas<br>ster / Rabat                                                                                                    |
| Kon               | disi dinding rumah terluas                                                                                                    |
| Tem               | nbok plester kualitas baik                                                                                                    |
| Kon               | disi atap terluas                                                                                                    |
| Ker               | angka atap dari bambu                                                                                                    |
| Sum               | ber penerangan rumah                                                                                                    |
| Mer               | nggunakan listrik pasang sendiri                                                                                                    |
| <b>Day</b><br>450 | a Listrik Rumah<br>VA                                                                                                    |
| Jeni              | s Usaha Produktif                                                                                                    |
| Kete              | erangan Lainnya                                                                                                    |
| Foto              | Tempat Tinggal                                                                                                    |
|                   | the state of the state of the s |
|                   | Edit Survey                                                                                                    |

d. Setelah itu akan tampil halaman Edit Survey. Edit data survei sesuai kebutuhan lalu klik tombol **Konfirmasi Survey** untuk menyimpan.

Selain untuk mengedit data survei, di halaman detail survey ini surveyor juga bisa mengolah data bantuan. Berikut langkahlangkahnya:

#### 4.2.1. Edit Data Bantuan

- a. Pada halaman detail survey, scroll ke bagian Bantuan seperti gambar di samping.
- b. Tentukan item bantuan yang akan diedit.
- c. Klik **Edit Data** disebelah kanan item bantuan
- d. Ubah data sesuai kebutuhan
- e. Klik Simpan Data.

#### 4.2.2. Hapus Data Bantuan

a. Pada halaman detail survey, scroll ke bagian bantuan seperti gambar di bawah, Klik **Hapus Data**.

|   | 10:08 AM 🏵 🕓 🔇               | ă 🖻                 | 📚 🗉          | D 🖓 | b.         | Sela                   |
|---|------------------------------|---------------------|--------------|-----|------------|------------------------|
|   | ← Detail S                   | urvey               |              |     | mu         | ncul                   |
| 1 | Bantuan yar                  | ng pernah dite      | rima         |     | pen        | ighap                  |
|   | <b>Jenis Bantua</b><br>beras | in                  | e            |     | gan        | nbar                   |
|   | Sumber Ban<br>APBN           | tuan                |              |     | "YA        | " unt                  |
|   | Tahun Realis<br>2022         | asi                 |              |     | Ko         | nfirmas                |
| J | Kondisi Saat<br>beras terci  | <b>Ini</b><br>ukupi |              |     | Apa<br>bar | akah yaki<br>ntuan yar |
|   | Hapus Data                   |                     | Edit Data    | a   |            |                        |
|   | Tambah I                     | Bantuan Yang Per    | mah Diterima |     |            |                        |

| Jenis Bantuan<br>beras | 0               |
|------------------------|-----------------|
|                        |                 |
| Sumber Bantuan         |                 |
| APBN                   |                 |
| Tahun Realisasi        |                 |
| 2022                   |                 |
| Kondisi Saat Ini       |                 |
| beras tercukupi        |                 |
| Hapus Data             | Edit Data       |
|                        |                 |
| Tamban Bantuan Yang    | Pernan Diterima |

.11 🕱 📳

10:08 AM 🎯 🕓 ₲ 🛔

← Detail Survey

| b.  | Sel   | anj | utnya |       | akan   |
|-----|-------|-----|-------|-------|--------|
| mu  | ncul  | р   | opup  | konf  | imasi  |
| per | nghap | ous | an    | se    | eperti |
| gan | nbar  | di  | bawah | ini.  | Pilih  |
| "YA | " unt | uk  | mengk | onfir | masi.  |

in ingin menghapus data ng diterima?

> Tidak Ya

#### **B. VERIFIKATOR**

Verifikator bertugas mengecek dan memverifikasi data survei yang telah diinput oleh surveyor ke dalam aplikasi SIPAKIS BANGGA. Verifikator dalam hal ini adalah Kepala Desa.

Dalam memverifikasi data penduduk miskin, berikut langkah-langkah yang dilakukan oleh verifikator:

- 1. Masuk Aplikasi SIPAKIS BANGGA
  - a. Akses aplikasi **SIPAKIS BANGGA** berbasis website melalui URL https://sipakisbangga.purbalinggakab.go.id
  - b. Pada halaman awal, klik masuk aplikasi

| SIPAKIS BANGGA - Sistem Penanggulangan Keluarga diskin Kabupaten Purbalingga adalah aplikasi berbasis web dan mobile android yang digunakan untuk melakukan pengelolaan data masyarakat miskin di Kabupaten Purbalingga | EPAris Bancca |  |
|----------------------------------------------------------------------------------------------------|---------------|--|
|----------------------------------------------------------------------------------------------------|---------------|--|

c. Selanjutnya login menggunakan akun verifikator yang diberikan

| PEMERINTAH KABUPATEN PURBALINGGA<br>LOgin<br>Lanjutkan ke SIPAKIS BANGGA  | PEMERINTAH KABUPATEN PURBALINGGA<br>Selamat datang<br>@ userxxxxx ~ |
|---------------------------------------------------------------------------|---------------------------------------------------------------------|
| Alamat Email                                                              | Masukan sandi Anda                                                  |
| Belum memiliki e-Akun? Silahkan klik tombol Buat e-<br>Akun di bawah ini. | Tampilkan sandi                                                     |
| Berikutnya                                                                | Lupa Sandi? Berikutnya                                              |

- d. Setelah berhasil login, akan masuk ke halaman dashboard.
- 2. Menu Dashboard

Setelah login berhasil, halaman awal yang akan muncul adalah halaman menu *dashboard* **SIPAKIS BANGGA** seperti di bawah ini:

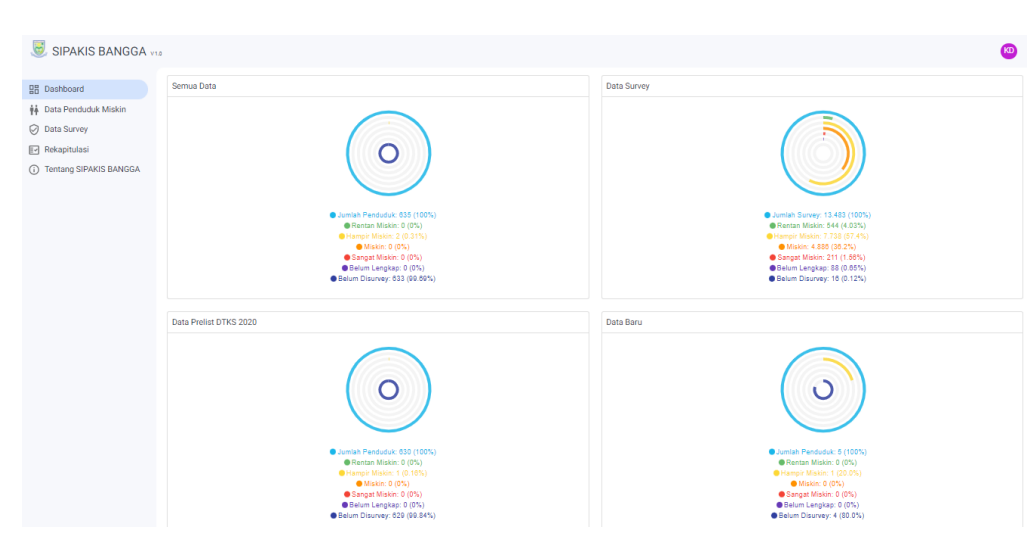

Pada halaman ini menampilkan data grafis berupa semua data, data survey, data prelist, data baru dan informasi lainnya.

Selain menu *dashboard*, pada gambar di atas dapat dilihat terdapat menu-menu sebagai berikut:

- a) Data Penduduk Miskin
- b) Data Survey
- c) Rekapitulasi
- d) Tentang SIPAKIS BANGGA

#### 3. Menu Data Penduduk Miskin

Untuk melakukan pengecekan Data Penduduk Miskin, langkahlangkahnya adalah sebagai berikut:

 a. Setelah masuk ke aplikasi, klik menu Data Penduduk Miskin
 Dalam menu tersebut akan menampilkan data penduduk yang merupakan warga dari desa bersangkutan. Berikut tampilannya:

| Data Penduduk Miskin                    | + Tambah Kec. KALIGONDANG > Desa KALIKAJAR                 | 👻 Nama Kepala Rumah Tang | ga : Ascending 👻 🔍 🔍   |
|-----------------------------------------|------------------------------------------------------------|--------------------------|------------------------|
| Nama Kepala Rumah Tangga                | Alamat                                                     | Status Data              | Status Kesejateraan    |
| ACHIRUN BUDI SUSANTO<br>NIK             | Kec. KALIGONDANG, Desa KALIKAJAR<br>DUSUN 04, RW 06, RT 01 | Pre List DTKS 2020       | Belum Dilakukan Survey |
| ACHMAD FAOJI<br>NIK. 3303042512680001   | Kec. KALIGONDANG, Desa KALIKAJAR<br>DUSUN 03, RW 05, RT 03 | Pre List DTKS 2020       | Belum Dilakukan Survey |
| ACHMAD NAJIB<br>NIK. 3303042709800002   | Kec. KALIGONDANG, Desa KALIKAJAR<br>DUSUN 03, RW 05, RT 03 | Pre List DTKS 2020       | Belum Dilakukan Survey |
| ACHMAD RISWANTO<br>NIK                  | Kec. KALIGONDANG, Desa KALIKAJAR<br>DUSUN 01, RW 01, RT 01 | Pre List DTKS 2020       | Belum Dilakukan Survey |
| ACHMAD SUYANTO<br>NIK. 3303041909460001 | Kec. KALIGONDANG, Desa KALIKAJAR<br>DUSUN 03, RW 04, RT 02 | Pre List DTKS 2020       | Belum Dilakukan Survey |
| ADI LUKITO<br>NIK                       | Kec. KALIGONDANG, Desa KALIKAJAR<br>DUSUN 01, RW 08, RT 03 | Pre List DTKS 2020       | Belum Dilakukan Survey |
| ADI PRAYITNO<br>NIK. 3303042101900005   | Kec. KALIGONDANG, Desa KALIKAJAR<br>DUSUN 04, RW 06, RT 02 | Pre List DTKS 2020       | Belum Dilakukan Survey |
| ADI SETIAWAN<br>NIK. 3303050712870001   | Kec. KALIGONDANG, Desa KALIKAJAR<br>DUSUN 02, RW 03, RT 03 | Pre List DTKS 2020       | Belum Dilakukan Survey |
| ADI SUKARTO<br>NIK. 3303042604730001    | Kec. KALIGONDANG, Desa KALIKAJAR<br>DUSUN 02, RW 03, RT 01 | Pre List DTKS 2020       | Belum Dilakukan Survey |
|                                         |                                                            |                          |                        |

tampilannya opsi filter:

|    | - Pilih Kecamatan                              |          |
|----|------------------------------------------------|----------|
|    | KALIGONDANG                                    | •        |
|    | – Pilih Desa –                                 |          |
|    | KALIKAJAR                                      | -        |
|    | <ul> <li>Pilih Status Data Penduduk</li> </ul> |          |
|    | Semua                                          | •        |
|    | <ul> <li>Pilih Status Kesejahteraan</li> </ul> |          |
| ΡU | Semua                                          | •        |
|    |                                                |          |
|    | Batal                                          | Terapkan |
|    |                                                |          |

b. Selanjutnya untuk pengecekan data (data keluarga yang sudah dilakukan survei), pilih dari list data tersebut atau lakukan pencarian menggunakan kata kunci NIK atau NAMA. Setelah ditemukan, klik data tersebut.

| Data<br>Penduduk   + Tambah                | Kec. KALIGONDANG > Desa KALIKAJAR 👻                       | Nama Kepala Rumah Tangga : Ascending 💌 | Q hermawan          |
|--------------------------------------------|-----------------------------------------------------------|----------------------------------------|---------------------|
| Miskin<br>Nama Kepala Rumah Tangga         | Alamat                                                    | Status Data                            | Status Kesejateraan |
| Muhammad Hermawan<br>NIK. 3304040807777771 | Kec. KALIGONDANG, Desa KALIKAJAR<br>DUSUN ABC RT 01 RW 03 | Data Baru                              | Hampir Miskin       |

c. Setelah itu akan muncul detail data penduduk yang meliputi data penduduk, data anggota keluarga dan data survei. verifikator bertugas mengecek, mengupdate dan memperbaiki data apabila ada kesalahan atau kekurangan.

| 0.0000000000000000000000000000000000000             | 771                                                                   |               | Pendidikar              | n :                                  |                                           | Provinsi :                                      |   |
|-----------------------------------------------------|-----------------------------------------------------------------------|---------------|-------------------------|--------------------------------------|-------------------------------------------|-------------------------------------------------|---|
| iomor Kartu Kel                                     | luarga :                                                              |               | Jumlah Ar               | nggota Keluarga                      |                                           | Kabupaten :                                     |   |
| 405450212505                                        | 55                                                                    |               | 3                       |                                      |                                           | Purbalingga                                     |   |
| lama Kepala Ru<br><b>Juhammad Her</b> i             | mah Tangga :<br>mawan                                                 |               | Jumlah Ke<br>1          | eluarga :                            |                                           | Kecamatan :<br>KALIGONDANG                      |   |
| anggal Lahir :<br>2-03-2000                         |                                                                       |               | alamat :<br>DUSUN AB    | 3C RT 01 RW 03                       |                                           | Desa :<br>KALIKAJAR                             |   |
| ata Anggo                                           | ta Keluarna                                                           | + Tan         | nbah                    |                                      |                                           |                                                 |   |
| NIK                                                 | Nama                                                                  |               | Hubungan                | Tanggal                              | Sekolah                                   | Bekerja                                         | ٨ |
| NIK                                                 | Nama<br>11111 isti mul                                                | hammad<br>van | Hubungan<br>Istri/Suami | Tanggal<br>Lahir<br>12-01-<br>2000   | Sekolah<br>Sekolah                        | Bekerja<br>Bekerja 📝 Edit                       | A |
| NIK<br>1111111111<br>Pata Survey<br>Tahun<br>Survey | Nama<br>11111 isti mul<br>hermav<br>/   + Tamba<br>Keterangan<br>Lain | hammad<br>van | Hubungan<br>Istri/Suam  | Tanggal<br>Lahir<br>i 12-01-<br>2000 | Sekolah<br>Sekolah<br>Bantuan<br>Diterima | Bekerja<br>Bekerja / Edit<br>Bantuan Dibutuhkan | A |

4. Menu Data Survey

Untuk melakukan verifikasi Data Survei Penduduk Miskin, langkahlangkahnya adalah sebagai berikut:

a. Setelah masuk ke aplikasi, klik menu Data Survey. Dalam menu tersebut akan menampilkan data penduduk desa yang telah disurvei oleh surveyor. Berikut ini merupakan tampilan halaman tersebut:

| Dashboard              | Verifikasi Survey Penduduk<br>Miskin | Kec. KAL     | JGONDANG > Desa KALIKAJAR | * Pilih Status *    | Nama Kepala Rumah Tangga | : Ascending 👻 Q      |
|------------------------|--------------------------------------|--------------|---------------------------|---------------------|--------------------------|----------------------|
| 🖡 Data Penduduk Miskin | Nama                                 | Tahun Survey | Nama Kecamatan            | Status Survey       | Status Data              | Status Kesejahteraan |
| Data Survey            | Muhammad Hermawan                    | 2022         | KALIGONDANG               | Belum Terverifikasi | Data Baru                | Hampir Miskin        |

b. Pada bagian atas, terdapat fitur filter untuk memudahkan user.
 Untuk menampilkan filter tersebut, klik
 Kec. KALIGONDANG > Desa KALIKAJAR → pada bagian atas. Berikut tampilannya opsi filter:

| Pilih KecamatanKALIGONDANG                  | •        |
|---------------------------------------------|----------|
|                                             |          |
| Pilih Status Data Penduduk                  |          |
| Semua                                       | •        |
| – Pilih Status Kesejahteraan –––––<br>Semua | •        |
|                                             |          |
| Batal                                       | Terapkan |

c. Selanjutnya untuk verifikasi data survei, pilih dari list data tersebut atau lakukan pencarian menggunakan kata kunci NIK atau NAMA. Setelah ditemukan, klik data tersebut.

| Verifikasi                      |                 |                     |                                |                               |             |                      |
|---------------------------------|-----------------|---------------------|--------------------------------|-------------------------------|-------------|----------------------|
| Survey<br>Penduduk              | Kec. KALIGONDAI | NG > Desa KALIKAJAR | ▼ Pilih Status ▼               | Nama Kepala Rumah Tangga : As | cending 👻 Q | hermawan             |
| Miskin                          |                 |                     |                                |                               |             |                      |
| Nama                            |                 | Tahun Survey        | Nama Kecamatan                 | Status Survey                 | Status Data | Status Kesejahteraan |
| Muhammad Her<br>NIK. 3304040807 | mawan<br>777771 | 2022                | KALIGONDANG<br>Desa. KALIKAJAR | Belum Terverifikasi           | Data Baru   | Hampir Miskin        |

 d. Pada halaman detail data survei, pastikan seluruh data sesuai dan akurat. Untuk memverifikasi data survei tersebut, klik Verifikasi Survei

| Belum ada  | a data tersedi | a                     |          |               |         |     |
|------------|----------------|-----------------------|----------|---------------|---------|-----|
| Bantuan    | Yang Dib       | utuhkan               |          |               |         |     |
| Untuk peni | ngkatan per    | idapatan rumah tangga |          |               |         |     |
| Belum ada  | a data tersedi | a                     |          |               |         |     |
| Data Ang   | jgota Keli     | Jarga                 |          |               |         |     |
| NIK        |                | Nama                  | Hubungan | Tanggal Lahir | Sekolah | Bek |
|            |                |                       |          |               |         |     |

e. Dalam verifikasi data survei, verifikator memiliki 2 pilihan, yaitu menyetujui survei atau menolak survei. Setelah memilih salah satu, ketik catatan sesuai kebutuhan dan klik simpan.

| - Status Survey               |  |
|-------------------------------|--|
| Verifikasi Survey             |  |
| - Catatan                     |  |
| Data sudah lengkap dan akurat |  |
|                               |  |
|                               |  |

f. Proses verifikasi desa berhasil diselesaikan

| Verifikasi Survey Penduduk<br>Miskin       | Kec. K       | ALIGONDANG > Desa KALIKAJ      | AR 👻 Pilih Status  | <ul> <li>Nama Kepala Rumah Ta</li> </ul> | ngga : Ascending 👻 🔍 |
|--------------------------------------------|--------------|--------------------------------|--------------------|------------------------------------------|----------------------|
| Nama                                       | Tahun Survey | Nama Kecamatan                 | Status Survey      | Status Data                              | Status Kesejahteraan |
| Muhammad Hermawan<br>NIK. 3304040807777771 | 2022         | KALIGONDANG<br>Desa. KALIKAJAR | Terverifikasi Desa | Data Baru                                | Hampir Miskin        |

- 5. Menu P3KE (Pensasaran Percepatan Penghapusan Kemiskinan Ekstrem)
  - 5.1. Rekapitulasi P3KE

Pada halaman ini, terdapat informasi mengenai rekapitulasi dari beberapa hal antara lain:

- a. RTLH
- b. Listrik
- c. Sumber Air Bersih
- d. Tidak Punya Jamban
- e. Anak Tidak Sekolah Disabilitas
- f. Tidak Bekerja g. Stunting B A L I N G G A

Berikut ini merupakan tampilan dari halaman menu Rekapitulasi

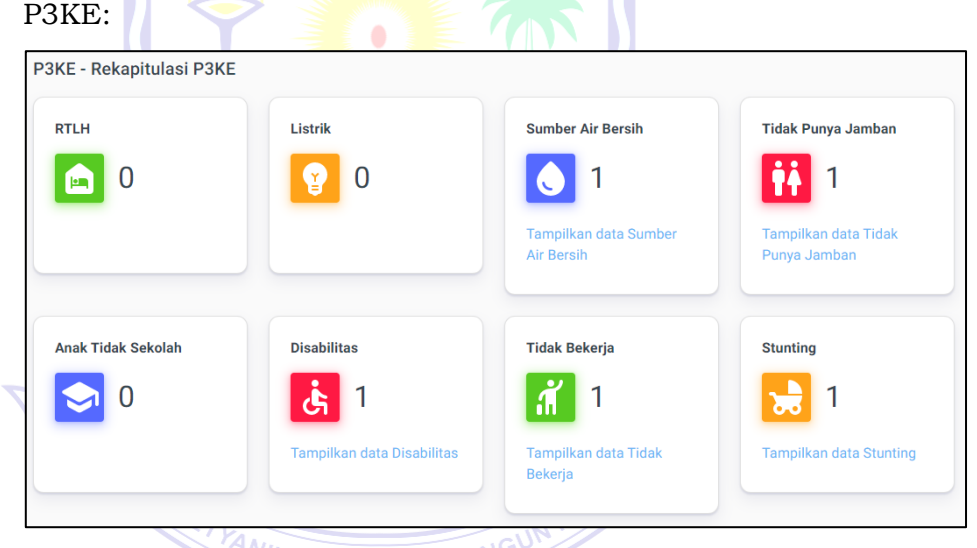

5.2. Verifikasi P3KE(RT) NAYAKA AMAN

Pada halaman awal menu ini, akan menampilkan data RT (Rumah Tangga) di desa masin-masing sesuai dengan usernya. Berikut ini merupakan tampilan halaman awal menu tersebut:

| P3KE - Verifikasi<br>P3KE (RT) | Kec. KALIGONDANG > Desa    | KALIKAJAR 👻 | Nama Kepala Kelua | arga : Ascending 💌 | Cari Bedasarkan Na      | ma Kepala Keluarga 👻 🔍 |
|--------------------------------|----------------------------|-------------|-------------------|--------------------|-------------------------|------------------------|
| NIK                            | Nama Kepala<br>Keluarga    | Kecamatan   | Desa              | Jenis<br>Kelamin   | Tempat Tanggal<br>Lahir | Sudah Diverifikasi     |
| 3173052803700010               | ABDULLAH                   | KALIGONDANG | KALIKAJAR         | Laki-laki          | 28/03/1970              | Sudah Diverifikasi     |
| 3303040701970002               | ADE KURNIAWAN              | KALIGONDANG | KALIKAJAR         | Laki-laki          | 07/01/1997              | 🛞 Belum Diverifikasi   |
| 3303040101840004               | ADI SUSANTO                | KALIGONDANG | KALIKAJAR         | Laki-laki          | 01/01/1984              | 🛞 Belum Diverifikasi   |
| 3303042408830004               | AGUS PURWONO               | KALIGONDANG | KALIKAJAR         | Laki-laki          | 24/08/1983              | 🛞 Belum Diverifikasi   |
| 3303081108960001               | AGUS RIYANTO               | KALIGONDANG | KALIKAJAR         | Laki-laki          | 11/08/1996              | 🛞 Belum Diverifikasi   |
| 3303042408640001               | AGUS SUDARTO               | KALIGONDANG | KALIKAJAR         | Laki-laki          | 24/08/1964              | 🛞 Belum Diverifikasi   |
| 3303041008830002               | AGUS TRIYONO               | KALIGONDANG | KALIKAJAR         | Laki-laki          | 10/08/1983              | 🛞 Belum Diverifikasi   |
| 3303040902770002               | AHMAD SURIPTO AL<br>BADRUN | KALIGONDANG | KALIKAJAR         | Laki-laki          | 09/02/1977              | 🛞 Belum Diverifikasi   |
| 3303517020257005               | AHMAD WAHYUDI              | KALIGONDANG | KALIKAJAR         | Laki-laki          | 02/02/1987              | 🛞 Belum Diverifikasi   |
| 3303140704830003               | AMRULLAH                   | KALIGONDANG | KALIKAJAR         | Laki-laki          | 07/04/1983              | 🛞 Belum Diverifikasi   |
|                                |                            |             |                   |                    | a                       | <u> </u>               |

Pada halaman di atas, apabila RT sudah dilakukan survey, pada kolom sebelah kanan terdapat keterangan **Sudah Diverifikasi** berwarna hijau. Berikut ini merupakan Langkah-langkah untuk melakukan survey RT:

- 1. Pada halaman awal menu Verifikasi P3KE(RT), klik/pilih RT yang akan disurvey.
- 2. Setelah itu akan terbuka halaman seperti gambar berikut ini:

| ← Verifikasi P3KE                                |                                                              |                                 |               |
|--------------------------------------------------|--------------------------------------------------------------|---------------------------------|---------------|
| 👬 RUMAH TANGGA 🕐                                 | ANGGOTA RUMAH TANGG/                                         | A (D)                           |               |
| ID Keluarga Nama Kepala<br>130495393 ADE KURNIAW | Keluarga NIK Kepala Keluarga Jun<br>AN 3303040701970002 5 Or | ilah Anggota Keluarga<br>ang    |               |
| ▲ Data P3KE Rumah Tangg                          | a Ini Belum Dilakukan Verifikasi.                            |                                 |               |
| Basis Data P3KE                                  |                                                              | Verifikasi P3KE                 | Tambah Survey |
| ID Keluarga<br>130495393                         | BBM Masak<br>Listrik/Gas                                     | Verifikasi P3KE Belum Dilakukan |               |
| Kepala Keluarga<br>ADE KURNIAWAN                 | Sumber Air Minum<br>Sumur Terlindung                         |                                 |               |
| NIK Kepala Keluarga<br>3303040701970002          | Faisliast BAB<br><b>Ya, dengan Septic Tank</b>               |                                 |               |
| Desa/Keluarhan<br>KALIKAJAR                      | Kepemilikan Rumah<br>Bebas Sewa                              |                                 |               |

Di bagian sebelah kanan, terdapat keterangan "Verifikasi P3KE Belum Dilakukan". Hal tersebut menandakan kalua RT tersebut belum dilakukan survey. Untuk melakukan survey, klik Tambah Survey

 Selanjutnya akan muncul halaman survey seperti gambar berikut ini:

| Jumlah anggota rumah tangga yang bekerja (termasuk KK) 🛛 🔻 | · | Fasilitas BAB                                     | • | Usaha Produktif       |
|------------------------------------------------------------|---|---------------------------------------------------|---|-----------------------|
|                                                            |   |                                                   |   |                       |
| Pekerjaan Anggota Rumah Tangga (termasuk KK)               | r | Pendidikan Kepala Keluarga (Kepala Rumah Tangga)  | • | Keterangan Lain       |
| Total Pendapatan per kapita per bulan                      | • | Jumlah anggota rumah tangga yang masih bersekolah | • | Kerentanan Stunting   |
| Tabungan / Barang yang mudah dijual                        | - | Status tanah yang ditempati rumah                 | • | Apakah ada ibu hamil? |
| Luas tanah yang dimiliki                                   | r | Kondisi pondasi rumah                             | • | Apakah ada balita?    |
| Jumlah Anggota Rumah Tangga yang sakit 👻                   | • | Luas lantai rumah                                 | Ŧ |                       |
| Kemampuan membayar pengobatan                              | r | Kondisi lantai rumah terluas                      | • |                       |
| Sumber pangan sehari-hari                                  | r | Kondisi dinding rumah terluas                     | • |                       |
| Persediaan pangan saat ini                                 | • | Kondisi atap terluas                              | Ŧ |                       |
| Konsumsi Lauk Pauk saat ini                                | r | Sumber penerangan rumah                           | • |                       |
| Cara mendapatkan air bersih                                | • | Daya Listrik Rumah                                | • |                       |
| Cara memperoleh sir minum                                  | • |                                                   |   |                       |
|                                                            |   |                                                   |   | Batal Simpan          |

Pada halaman tersebut terdapat isian yang harus dilengkapi. Berikut ini merupakan data isian tersebut:

- 1) Jumlah Anggota Rumah Tangga Yang Bekerja (Termasuk KK)
- 2) Pekerjaan Anggota Rumah Tangga (Termasuk KK)
- 3) Total Pendapatan Per Kapita Per Bulan
- 4) Tabungan/Barang Yang Mudah Dijual
- 5) Luas Tanah Yang Dimiliki
- 6) Jumlah Anggota Rumah Tangga Yang Sakit
- 7) Kemampuan Membayar Pengobatan
- 8) Sumber Pangan Sehari-Hari
- 9) Persediaan Pangan Saat Ini
- 10)Konsumsi Lauk Pauk Saat Ini
- 11)Cara Mendapatkan Air Bersih
- 12) Cara Memperoleh Air Minum
- 13) Fasilitas BAB
- 14)Pendidikan Kepala Keluarga
- 15)Jumlah Anggota Rumah Tangga Yang Masih Bersekolah
- 16) Status Tanah Yang Ditempati Rumah
- 17) Kondisi Pondasi Rumah
- 18) Luas Tanah Rumah
- 19) Kondisi Lantai Rumah Terluas
- 20) Kondisi Dinding Rumah Terluas
- 21)Kondisi Atap Terluas

22) Sumber Penerangan Rumah

23) Daya Listrik Rumah

24) Usaha Produktif

25) Keterangan Lain

#### **Kerentanan Stunting**

26) Apakah Ada Ibu Hamil

27) Apakah Ada Balita

Setelah sudah terisi, klik simpan.

Setelah data tersimpan, User Kepala Desa juga bisa mengedit data survey tersebut dengan cara klik **Edit Survey** 

pada halaman RT yang sudah dipilih.

#### 5.3. Verifikasi P3KE(ART)

Pada halaman awal menu ini, akan menampilkan data ART (Anggota Rumah Tangga) di desa masin-masing sesuai dengan usernya. Berikut ini merupakan tampilan halaman awal menu tersebut:

INGG

| ← P3KE - Verifika | asi P3KE (ART)                  | Kec. KALIGONDANG > | Desa KALIKAJAF | Nama 🔹           | Ascending 👻                | Cari Bedasarkan    | Nama 👻          | Q         |
|-------------------|---------------------------------|--------------------|----------------|------------------|----------------------------|--------------------|-----------------|-----------|
| NIK               | Nama                            | Kecamatan          | Desa           | Jenis<br>Kelamin | Tempat<br>Tanggal<br>Lahir | Hubungan           | Sudah Diverifik | asi       |
| 3173052803700010  | ABDULLAH                        | KALIGONDANG        | KALIKAJAR      | Laki-laki        | 28/03/1970                 | Kepala<br>Keluarga | Belum Dive      | erifikasi |
| 3303042410010001  | ABI PRASETYA                    | KALIGONDANG        | KALIKAJAR      | Laki-laki        | 24/10/2001                 | Anak               | Belum Dive      | erifikasi |
| 3303042903140001  | ABIMA<br>DESTARASTRA            | KALIGONDANG        | KALIKAJAR      | Laki-laki        | 29/03/2014                 | Anak               | Belum Dive      | erifikasi |
| 3303040701970002  | ADE<br>KURNIAWAN                | KALIGONDANG        | KALIKAJAR      | Laki-laki        | 07/01/1997                 | Kepala<br>Keluarga | Belum Dive      | erifikasi |
| 3303040101840004  | ADI SUSANTO                     | KALIGONDANG        | KALIKAJAR      | Laki-laki        | 01/01/1984                 | Kepala<br>Keluarga | Belum Dive      | erifikasi |
| 3303040610010002  | ADI WIYOTO                      | KALIGONDANG        | KALIKAJAR      | Laki-laki        | 06/10/2001                 | Anak               | Belum Dive      | erifikasi |
| 3303044203920001  | ADITYA<br>ANGGRAYANI<br>SAVITRI | KALIGONDANG        | KALIKAJAR      | Perempuan        | 02/03/1992                 | Istri              | 🛞 Belum Dive    | erifikasi |
| 3303040205010001  | ADITYA BAGAS<br>SAPUTRA         | KALIGONDANG        | KALIKAJAR      | Laki-laki        | 02/05/2001                 | Anak               | Belum Dive      | erifikasi |
|                   | ADITYA DWI                      |                    |                |                  |                            |                    | ~               |           |

Pada halaman di atas, apabila ART sudah dilakukan survey, pada kolom sebelah kanan terdapat keterangan **Sudah Diverifikasi** berwarna hijau.

Berikut ini merupakan Langkah-langkah untuk melakukan survey ART:

 Pada halaman awal menu Verifikasi P3KE(ART), klik/pilih ART yang akan disurvey. 2. Setelah itu akan terbuka halaman seperti gambar berikut

#### ini:

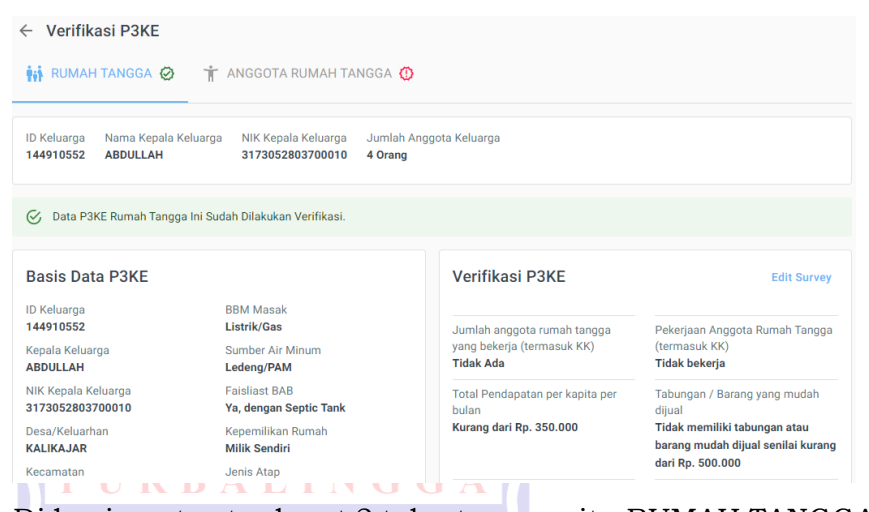

Di bagian atas terdapat 2 tab utama, yaitu RUMAH TANGGA dan ANGGOTA RUMAH TANGGA. Pilih tab ANGGOTA RUMAH TANGGA. Setelah itu akan muncul daftar ART dari keluarga tersebut. Untuk melakukan survey terhadap ART, klik icon 🖃 di sebelah kanan masing-masing data ART seperti yang ditunjukan pada gambar berikut:

| A Data P3KE Anggota Rumah 1 | Tangga Ini Belum Dilakukan Verifikasi. |                                          | =*                     |
|-----------------------------|----------------------------------------|------------------------------------------|------------------------|
| Nama                        | Tanggal Lahir                          | Menerima Bantuan BPNT                    | Status Pendidikan      |
| NENTI                       | 05/01/1981                             | <b>Tidak</b>                             |                        |
| NIK                         | Pekerjaan                              | Menerima Bantuan BPUM                    | Status Stunting        |
| 31xxxxxxxxxxxxx             | <b>Tidak/belum bekerja</b>             | <b>Tidak</b>                             | -                      |
| Status Dalam Rumah Tangga   | Pendidikan                             | Menerima Bantuan BST                     | Penyandang Disabilitas |
| Istri                       | <b>Tamat SMP/sederajat</b>             | <b>Tidak</b>                             | -                      |
| Jenis Kelamin               | Status Perkawinan                      | Menerima Bantuan PKH                     |                        |
| <b>Perempuan</b>            | Kawin                                  | <b>Tidak</b>                             |                        |
|                             |                                        | Menerima Bantuan Sembako<br><b>Tidak</b> |                        |
|                             |                                        |                                          |                        |

3. Selanjutnya akan muncul halaman survey seperti gambar berikut ini:

| Verval Anggota Rumah Tangga NENTI             |                                                   |                                   |
|-----------------------------------------------|---------------------------------------------------|-----------------------------------|
| Nema                                          | Status Kehamilan 👻                                | Tidak                             |
| КК                                            | Tanggal Kehamilan                                 | Tidak                             |
|                                               | Hari Bulan 💌 Tahun                                | Tidak                             |
| Tempat Lahir                                  | Jenis Disabilitas 🔻                               | Menerima Bantuan PKH              |
| Tanggal Lahir                                 | Penyakit Kronis 👻                                 | Menerima Bantuan Sembako<br>Tidak |
| 5 Januari - 1981                              | Jenjang & Jenis Pendidikan Yang Pernah Diduduki 💌 | Raneos Pusat                      |
| Perempuan 👻                                   | Kelas Tertinggi Yang Pernah Diduduki 🔹            |                                   |
| Status Perkawinan                             | Ijazah Tertinggi Yang Dimilki                     | Bansos Provinsi 💌                 |
| Hubungan Dengan Kepala Keluarga               | Apakah Bekerja?                                   | Bansos Kabupaten/Kota 👻           |
|                                               |                                                   | Bansos Desa 👻                     |
| Status Keberadaan ART 👻                       | Lapangan Usaha Dari Pekerjaan Utama 🔹             | Bansos Lainnya 👻                  |
| Kepemilikan Akta/Buku Nikah atau Akta Cerai 🔹 | Status Kedudukan Dalam Pekerjaan Utama 🔹          |                                   |

Pada halaman tersebut terdapat isian yang harus dilengkapi. Berikut ini merupakan data isian tersebut:

- 1) Status Keberadaan ART
- 2) Kepemilikan Akta/Buku Nikah Atau Akta Cerai
- 3) Tercantum Dalam KK
- 4) Kepemilikan Kartu Identitas
- 5) Status Kehamilan (khusus istri)
- 6) Tanggal Kehamilan (khusus istri)
- 7) Jenis Disabilitas
- 8) Penyakit Kronis
- 9) Jenjang Dan Jenis Pendidikan Yang Pernah Diduduki
- 10) Kelas Tertinggi Yang Pernah Diduduki
- 11) Ijazah Tertinggi Yang Dimiliki
- 12) Apakah Berkerja?
- 13)Lapangan Usaha Dari Pekerjaan Utama
- 14) Status Kedudukan Dalam Pekerjaan Utama
- 15) Jenis Ketrampilan Yang Dibutuhkan
- 16) Menerima Bantuan B<mark>PN</mark>T?
- 17) Menerima Bantuan Bantuan BPUM?
- 18) Menerima Bantuan BST?
- 19) Menerima Bantuan PKH?
- 20) Menerima Bantuan Sembako?
- 21)Bansos Pusat
- 22)Bansos Provinsi
- 23) Bansos Kabupaten/Kota
- 24)Bansos Desa
- 25)Bansos Lainnya

Setelah sudah terisi, klik simpan.

Setelah data tersimpan, User Kepala Desa juga bisa mengedit data survey tersebut dengan cara klik icon 💷 pada halaman ART yang sudah dipilih.

#### 6. Menu Tentang SIPAKIS BANGGA

Pada halaman ini akan ditampilkan penjelasan singkat mengenai aplikasi. Berikut merupakan tampilan halaman menu tersebut:

#### SIPAKIS BANGGA

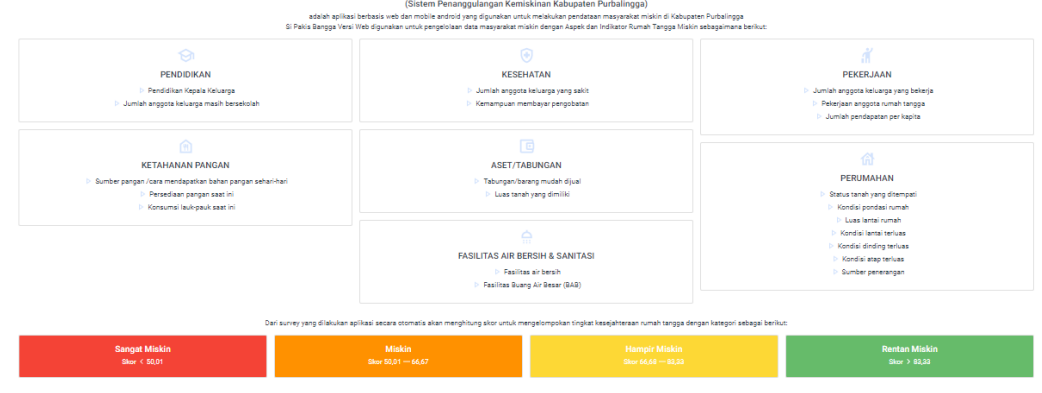

#### **C. OPERATOR**

Operator bertugas melakukan verifikasi data survei yang telah diverifikasi oleh desa. Dalam hal ini operator merupakan pihak masing-masing kecamatan yang ada di Kabupaten Purbalingga. Operator memiliki hak akses memverifikasi desa yang berada dibawah kecamatan tersebut.

Dalam memverifikasi data penduduk miskin, berikut langkah-langkah yang dilakukan oleh operator:

- 1. Masuk Aplikasi SIPAKIS BANGGA
  - a. Akses aplikasi **SIPAKIS BANGGA** berbasis website melalui URL <u>https://sipakisbangga.purbalinggakab.go.id</u>
  - b. Pada halaman awal, klik masuk aplikasi

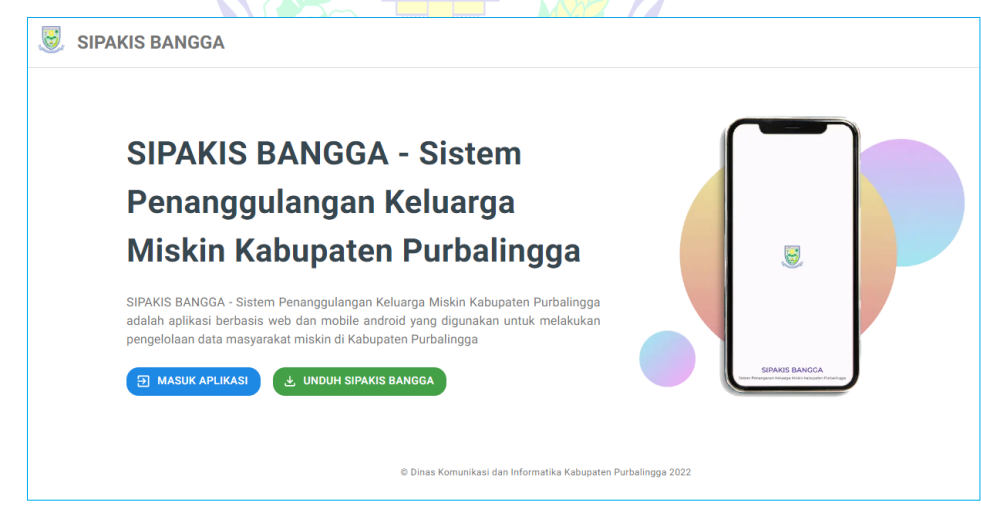

c. Selanjutnya login menggunakan akun operator yang diberikan

| 3                                                                         | <b>.</b>                         |
|---------------------------------------------------------------------------|----------------------------------|
| PEMERINTAH KABUPATEN PURBALINGGA                                          | PEMERINTAH KABUPATEN PURBALINGGA |
| Login                                                                     | Selamat datang                   |
| Lanjutkan ke SIPAKIS BANGGA                                               | ( userxxxx v                     |
| Alamat Email                                                              | Masukan sandi Anda               |
| Belum memiliki e-Akun? Silahkan klik tombol Buat e-<br>Akun di bawah ini. | Tampilkan sandi                  |
| Berikutnya                                                                | Lupa Sandi? Berikutnya           |

- d. Setelah berhasil login, akan masuk ke halaman dashboard.
- 2. Menu Dashboard

Setelah login berhasil, halaman awal yang akan muncul adalah halaman menu *dashboard* **SIPAKIS BANGGA** seperti di bawah ini:

| SIPAKIS BANGGA V10     |                                                             |                              |                              |
|------------------------|-------------------------------------------------------------|------------------------------|------------------------------|
| Dashboard Semua Data   |                                                             | Data Survey                  |                              |
| Data Penduduk Miskin   |                                                             |                              |                              |
| Data Survey            |                                                             |                              |                              |
| Rekapitulasi           |                                                             |                              |                              |
| Tentang SIPAKIS BANGGA |                                                             |                              | <b>)</b>                     |
|                        |                                                             |                              | _                            |
|                        | Rentan Miskin: 0 (0%)                                       | Comtan Surve     Rentan Misk | n: 544 (4.03%)               |
|                        | Miskin: 0 (05)     Second Miskin: 0 (05)                    | Charger State                | 17755 (079%)<br>888 (38.2%)  |
|                        | Belum Lengkap: 0 (0%)     Belum Discusses     Belum 22 (06) | Sangat Max     Belum Long    | ap: 88 (0.85%)               |
|                        | <ul> <li>Account of Sectors, and (ecolory)</li> </ul>       |                              |                              |
| Data Prelist DTK       | ; 2020                                                      | Data Baru                    |                              |
|                        |                                                             |                              |                              |
|                        |                                                             |                              | 2                            |
|                        |                                                             |                              |                              |
|                        |                                                             |                              |                              |
|                        | Jumish Penduduk: 630 (100%)     Restan Mickler 0 (0%)       | Jumish Pend                  | uduk: 5 (100%)               |
|                        | Hampir Miskin: 1 (0.16%)     Mickin: 1 (0.16%)              | Hampir Mis                   | kin: 1 (20.0%)               |
|                        | Sangat Miskin: 0 (0%)     Balum Lanck: 0 (0%)               | Sangat M<br>Balum Ja         | skin: 0 (0%)<br>skan: 0 (0%) |
|                        | <ul> <li>Relum Disuper: 829 (99 84%)</li> </ul>             | Belum Disus                  | Marc 4 (90.0%)               |

Pada halaman ini menampilkan data grafis berupa semua data, data survey, data prelist, data baru dan informasi lainnya.

Selain menu *dashboard*, pada gambar di atas dapat dilihat terdapat 4 menu lainnya yaitu:

- a) Data Penduduk Miskin
- b) Data Survey
- c) Rekapitulasi
- d) Tentang SIPAKIS BANGGA
- 3. Menu Data Penduduk Miskin

Pada menu ini, untuk level user operator hanya bisa melihat data penduduk miskin yang sudah tersimpan di aplikasi.

4. Menu Data Survey

Untuk Verifikasi Data Penduduk Miskin, berikut langkah-langkahnya:

a. Setelah masuk ke aplikasi, klik menu Data Survey. Dalam menu tersebut akan menampilkan data penduduk yang telah disurvei oleh surveyor dan yang sudah diverifikasi oleh pihak desa (seluruh desa dari kecamatan yang sama). Berikut ini merupakan tampilan halaman tersebut:

| 😻 SIPAKIS BANGGA       |                                            |                   |                                |                        |                           | K                    |
|------------------------|--------------------------------------------|-------------------|--------------------------------|------------------------|---------------------------|----------------------|
| 믑 Dashboard            | Verifikasi Survey Pendud                   | uk Miskin Kec. KA | LIGONDANG 👻 Pilih S            | Status 👻 Nama Kepala R | umah Tangga : Ascending 💌 | ٩                    |
| 📫 Data Penduduk Miskin | Nama                                       | Tahun Survey      | Nama Kecamatan                 | Status Survey          | Status Data               | Status Kesejahteraan |
| 🖉 Data Survey          | Muhammad Hermawan<br>NIK. 3304040807777771 | 2022              | KALIGONDANG<br>Desa. KALIKAJAR | Terverifikasi Desa     | Data Baru                 | Hampir Miskin        |
|                        |                                            |                   |                                |                        |                           |                      |

Pada bagian atas, terdapat fitur filter untuk memudahkan user. Untuk menampilkan filter tersebut, klik pada bagian atas. Untuk opsi filter dapat dilihat pada gambar di samping:

- Pilih Kecamatan

   KALIGONDANG

   Pilih Desa

   Semua Desa

   Pilih Status Data Penduduk

   Semua

   Pilih Status Kesejahteraan

   Semua

   Semua

   Batal
- b. Selanjutnya untuk verifikasi data, pilih dari list data tersebut atau lakukan pencarian menggunakan kata kunci NIK atau NAMA. Setelah ditemukan, klik data tersebut.

| Verifikasi Survey<br>Penduduk Miskin       | Kec. KALIGONDANG 👻 | Pilih Status 🔻                 | Nama Kepala Rumah Tangga : | Ascending 👻 Q | hermawan             |
|--------------------------------------------|--------------------|--------------------------------|----------------------------|---------------|----------------------|
| Nama                                       | Tahun Survey       | Nama Kecamatan                 | Status Survey              | Status Data   | Status Kesejahteraan |
| Muhammad Hermawan<br>NIK. 3304040807777771 | 2022               | KALIGONDANG<br>Desa. KALIKAJAR | Terverifikasi Desa         | Data Baru     | Hampir Miskin        |

c. Selanjutnya akan muncul halaman detail survei seperti gambar di bawah ini. Untuk memverifikasi data survei tersebut, klik Verifikasi

| Bantuan Yang Dibu       | ıtuhkan                |             |               |         |         |
|-------------------------|------------------------|-------------|---------------|---------|---------|
| Untuk peningkatan pend  | dapatan rumah tangga   |             |               |         |         |
| Belum ada data tersedia | I.                     |             |               |         |         |
| Data Anggota Kelu       | arga                   |             |               |         |         |
| NIK                     | Nama                   | Hubungan    | Tanggal Lahir | Sekolah | Bekerja |
|                         | isti muhammad harmawan | letri/Suami | 12-01-2000    | Sekolah | Bekerja |

Survei

d. Dalam verifikasi survei, verifikator memiliki 2 pilihan, yaitu menyetujui survei atau menolak survei. Setelah memilih salah satu, ketik catatan sesuai kebutuhan dan klik simpan.

| Verifikasi Survey                      |  |
|----------------------------------------|--|
| – Status Survey –<br>Verifikasi Survey |  |
| – Catatan –                            |  |
| -                                      |  |

e. Proses verifikasi Kecamatan berhasil diselesaikan

| Nama                                       | Tahun Survey | Nama Kecamatan                 | Status Survey           | Status Data | Status Kesejahteraan |
|--------------------------------------------|--------------|--------------------------------|-------------------------|-------------|----------------------|
| Muhammad Hermawan<br>NIK. 3304040807777771 | 2022         | KALIGONDANG<br>Desa. KALIKAJAR | Terverifikasi Kecamatan | Data Baru   | Hampir Miskin        |
|                                            |              |                                |                         |             |                      |

#### 5. Menu Rekapitulasi

Pada menu ini akan menampilkan jumlah data pada setiap kategori di semua desa pada kecamatan yang sama. Berikut tampilannya:

| Rekap | itulasi Data | Kec. KALIGON | DANG   Dengan Data Per Desa 🔻 | Nama Kecamatan : A | Ascending 🔻   |        | ia 👼          |
|-------|--------------|--------------|-------------------------------|--------------------|---------------|--------|---------------|
| No    | Nama Kecama  | atan         | Nama Desa                     | Rentan Miskin      | Hampir Miskin | Miskin | Sangat Miskin |
| 1     | KALIGONDAN   | G            | PENOLIH                       | 0                  | 2             | 0      | 0             |
| 2     | KALIGONDAN   | G            | SINDURAJA                     | 0                  | 0             | 1      | 0             |
| 3     | KALIGONDAN   | G            | SELAKAMBANG                   | 1                  | 177           | 68     | 3             |
| 4     | KALIGONDAN   | G            | KALIKAJAR                     | 0                  | 2             | 0      | 0             |
| 5     | KALIGONDAN   | G            | SIDAREJA                      | 0                  | 0             | 1      | 0             |

Pada halaman ini, operator dapat melihat grafik dari data tersebut dengan cara klik tombol 🔓. Selanjutnya akan tampil halaman berikut:

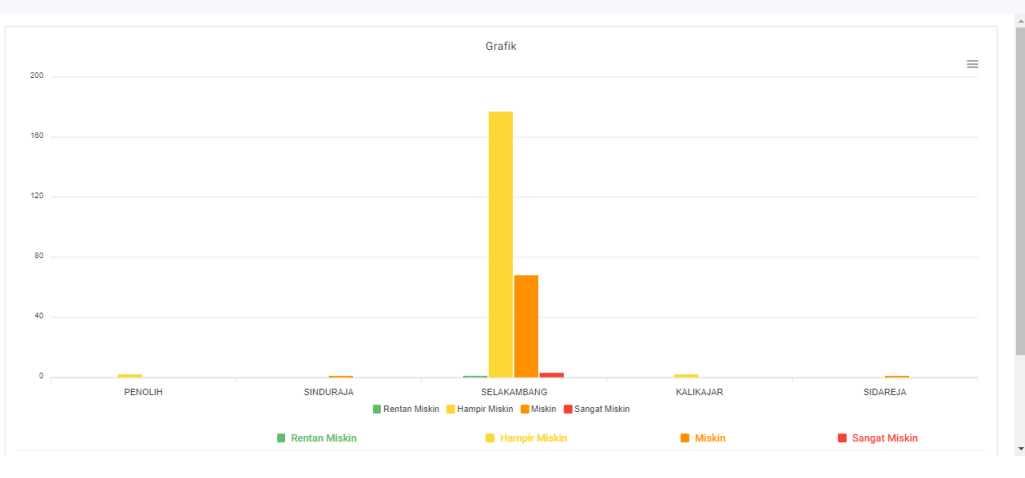

Selain itu, operator juga dapat mencetak data tersebut dengan cara klik tombol 👼 di halaman bagian kanan atas.

#### 6. Menu Tentang SIPAKIS BANGGA

Pada halaman ini akan ditampilkan penjelasan singkat mengenai aplikasi. Berikut merupakan tampilan halaman menu tersebut:

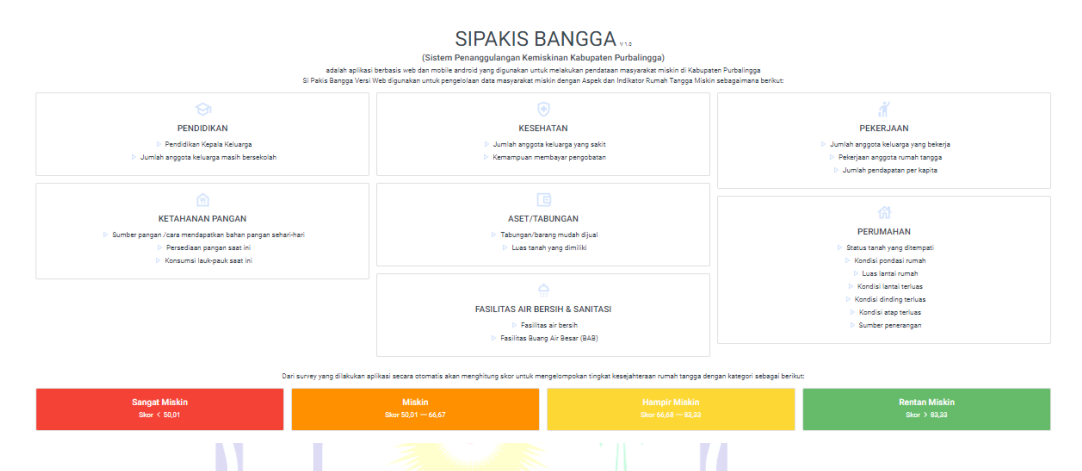

#### **D. ADMINISTRATOR**

Administrator bertugas melakukan verifikasi data survei yang telah diverifikasi oleh kecamatan. Dalam hal ini administrator merupakan pihak Bappelitbangda (Badan Perencanaan Pembangunan, Penelitian, dan Pengembangan Daerah) Kabupaten Purbalingga. Administrator memiliki hak akses memverifikasi data survei dari seluruh Desa di Kabupaten Purbalingga.

Dalam memverifikasi data penduduk miskin, berikut langkah-langkah yang dilakukan oleh administrator:

- 1. Masuk Aplikasi **SIPAKIS BANGGA** 
  - a. Akses aplikasi **SIPAKIS BANGGA** berbasis website melalui URL <u>https://sipakisbangga.purbalinggakab.go.id</u>
  - b. Pada halaman awal, klik masuk aplikasi

| :      | SIPAKIS BANGGA - Sistem                                                                                                    |
|--------|----------------------------------------------------------------------------------------------------|
|        | Penanggulangan Keluarga                                                                                                    |
|        | Miskin Kabupaten Purbalingga                                                                                                    |
| s<br>F | IIPAKIS BANGGA - Sistem Penanggulangan Keluarga Miskin Kabupaten Purbalingga<br>dalah aplikasi berbasis web dan mobile android yang digunakan untuk melakukan<br>pengelolaan data masyarakat miskin di Kabupaten Purbalingga<br>30 MASUK APLIKASI U UNDUH SIPAKIS BANGGA |

c. Selanjutnya login menggunakan akun administrator yang diberikan

| PEMERINTAH KABUPATEN PURBALINGGA<br>LOgin<br>Lanjutkan ke SIPAKIS BANGGA  | PEMERINTAH KABUPATEN PURBALINGGA<br>Selamat datang<br>@ userxxxxx v |
|---------------------------------------------------------------------------|---------------------------------------------------------------------|
| Alamat Email                                                              | Masukan sandi Anda                                                  |
| Belum memiliki e-Akun? Silahkan klik tombol Buat e-<br>Akun di bawah ini. | Tampilkan sandi                                                     |
| Berikutnya                                                                | Lupa Sandi? Berikutnya                                              |

- d. Setelah berhasil login, akan masuk ke halaman dashboard
- 2. Menu Dashboard

Setelah login berhasil, halaman awal yang akan muncul adalah halaman menu *dashboard* **SIPAKIS BANGGA** seperti di bawah ini:

| B Dashboard A Data Penduduk Miskin                               | Semus Data                                                                                      | Data Survey                                                                                                    |  |
|------------------------------------------------------------------|-------------------------------------------------------------------------------------------------|----------------------------------------------------------------------------------------------------|--|
| Data Survey                                                      |                                                                                                 |                                                                                                    |  |
| <ul> <li>Rekapitulasi</li> <li>Tentang SIPAKIS BANGGA</li> </ul> |                                                                                                 |                                                                                                    |  |
|                                                                  |                                                                                                 |                                                                                                    |  |
|                                                                  | Juntah Penduduk: 138.496 (100%)     Rentan Miskin: 507 (0.37%)     Hampir Miskin: 7.374 (5.32%) | <ul> <li>Jumlah Survey: 13.433 (100%)</li> <li>Rentan Miskin: 24 (40.3%)</li> <li>Hampir Miskin: 7.738 (57.4%)</li> </ul> |  |
|                                                                  | ● Miskin: 4.639 (3.35%)<br>● Sangat Wiskin: 188 (0.14%)<br>● Belum Lengkap: 88 (0.05%)          | <ul> <li>Miskin: 4886 (38.2%)</li> <li>Sangat Miskin: 211 (1.50%)</li> <li>Belum Lengkap: 58 (0.65%)</li> </ul>           |  |
|                                                                  | Belum Disurvey: 125.700 (80.8%)                                                                 | Belum Disurvey: 18 (0.12%)                                                                                                |  |
|                                                                  | Data Prelist DTKS 2020                                                                          | Data Baru                                                                                                    |  |
|                                                                  |                                                                                                 |                                                                                                    |  |
|                                                                  | (0)                                                                                             |                                                                                                    |  |
|                                                                  |                                                                                                 |                                                                                                    |  |
|                                                                  | <ul> <li>Jurnlah Penduduk: 132.972 (100%)</li> <li>Rentan Miskin: 311 (0.23%)</li> </ul>        | ● Jumlah Penduduk: 5.524 (100%)<br>● Rentan Miskin: 190 (3.55%)                                                           |  |
|                                                                  | ● Hampir Miskin: 42.82 (3.22%)<br>● Miskin: 24.82 (1.91%)<br>● Sangat Miskin: 97 (0.07%)        | ● Hampir Miskin: 2.092 (50.57.9%)<br>● Miskin: 2.096 (57.9%)<br>● Sangat Miskin: 101 (1.83%)                              |  |
|                                                                  | <ul> <li>Belum Lengkap: 51 (0.05%)</li> <li>Belum Disurvey: 125.888 (94.5%)</li> </ul>          | <ul> <li>Balum Lengkap: 27 (0.49%)</li> <li>Balum Disurvey: 12 (0.22%)</li> </ul>                                         |  |
|                                                                  |                                                                                                 |                                                                                                    |  |
|                                                                  |                                                                                                 |                                                                                                    |  |
|                                                                  |                                                                                                 |                                                                                                    |  |
|                                                                  |                                                                                                 |                                                                                                    |  |
|                                                                  |                                                                                                 |                                                                                                    |  |

Pada halaman ini menampilkan data grafis berupa semua data, data survey, data prelist, data baru dan informasi lainnya.

Selain menu *dashboard*, pada gambar di atas dapat dilihat terdapat 4 menu lainnya yaitu:

- a) Data Penduduk Miskin
- b) Data Survey
- c) Rekapitulasi
- d) Tentang SIPAKIS BANGGA
- 3. Menu Data Penduduk Miskin

Pada menu ini, untuk level user administrator selain dapat melihat data penduduk miskin, juga dapat menambahkan data baru.

4. Menu Data Survey

Untuk melakukan verifikasi Data Penduduk Miskin, dapat mengikuti langkah-langkah sebagai berikut:

a. Setelah masuk ke aplikasi, klik menu Data Survey. Dalam menu tersebut akan menampilkan data penduduk yang telah disurvei oleh surveyor dan telah dilakukan verifikasi oleh pihak kecamatan. Berikut ini merupakan tampilan halaman tersebut:

| Verifikasi Survey Penduduk M                | skin Semua Data | ▼ Pilih Status ▼                 | Nama Kepala Rumah Tangga : Ascending 👻 |                    |
|---------------------------------------------|-----------------|----------------------------------|----------------------------------------|--------------------|
| Nama                                        | Tahun Survey    | Nama Kecamatan                   | Status Survey                          | Status Data        |
| A TUGIONO<br>NIK                            | 2022            | KARANGANYAR<br>Desa. KARANGANYAR | Terverifikasi BAPPELITBANGDA           | Pre List DTKS 2020 |
| AAN RIANTO<br>NIK. 330302xxxxxxxxxx         | 2022            | BUKATEJA<br>Desa. KEMBANGAN      | Terverifikasi BAPPELITBANGDA           | Data Baru          |
| ABDUL CHAMID CHASAN<br>NIK. 330302xxxxxxxxx | 2022            | BUKATEJA<br>Desa. KEMBANGAN      | Terverifikasi BAPPELITBANGDA           | Data Baru          |

Pada bagian atas, terdapat fitur filter untuk memudahkan user. Untuk menampilkan filter tersebut, klik Semua Data pada bagian atas. Untuk opsi filter dapat dilihat pada gambar di samping:

| Pilih Kecamatan<br>Semua Kecamatan         | -        |
|--------------------------------------------|----------|
| – Pilih Desa –<br>Semua Desa               | •        |
| – Pilih Status Data Penduduk ––––<br>Semua | -        |
| – Pilih Status Kesejahteraan ––––<br>Semua | •        |
| Batal                                      | Terapkan |

b. Selanjutnya untuk verifikasi data, pilih dari list data tersebut atau lakukan pencarian menggunakan kata kunci NIK atau NAMA. Setelah ditemukan, klik data tersebut.

| Verifikasi Survey<br>Penduduk Miskin       | Kec. KALIGONDANG 👻 | Pilih Status 🔻                 | Nama Kepala Rumah Tangga | : Ascending 🔹 Q | hermawan             |
|--------------------------------------------|--------------------|--------------------------------|--------------------------|-----------------|----------------------|
| Nama                                       | Tahun Survey       | Nama Kecamatan                 | Status Survey            | Status Data     | Status Kesejahteraan |
| Muhammad Hermawan<br>NIK. 3304040807777771 | 2022               | KALIGONDANG<br>Desa. KALIKAJAR | Terverifikasi Desa       | Data Baru       | Hampir Miskin        |

 c. Selanjutnya akan muncul halaman detail survei seperti gambar di bawah ini. Untuk memverifikasi data survei tersebut, klik Verifikasi Survey.

| ntuk peningkatan pen                                             | idapatan rumah t             | angga                           |                                           |                                     |                                     |
|------------------------------------------------------------------|------------------------------|---------------------------------|-------------------------------------------|-------------------------------------|-------------------------------------|
| Belum ada data tersedia                                          | a                            |                                 |                                           |                                     |                                     |
|                                                                  |                              |                                 |                                           |                                     |                                     |
| ata Anggota Kelu                                                 | Nama                         | Hubungan                        | Tanggal Lahir                             | Sekolah                             | Bekerja                             |
| ata Anggota Kelu<br>NIK<br>345010258585858555                    | Nama<br>Siti Fatihah         | Hubungan<br>Istri/Suami         | Tanggal Lahir<br>20-09-2000               | Sekolah<br>Sekolah                  | Bekerja<br>Bekerja                  |
| ata Anggota Kelu<br>NIK<br>3450102585858555<br>34501025858585554 | Nama<br>Siti Fatihah<br>Boya | Hubungan<br>Istri/Suami<br>Anak | Tanggal Lahir<br>20-09-2000<br>12-01-2020 | Sekolah<br>Sekolah<br>Tidak Sekolah | Bekerja<br>Bekerja<br>Tidak Bekerja |

d. Dalam verifikasi survei, verifikator memiliki 2 pilihan, yaitu **menyetujui survei** atau **menolak survei**. Setelah memilih salah satu, ketik catatan sesuai kebutuhan dan klik **Simpan**.

| TAN 1 | Verifikasi Survey                        |
|-------|------------------------------------------|
|       | Status Survey Verifikasi Survey  Catatan |
|       | - <br>Batal Simpan                       |

e. Proses verifikasi oleh Bappelitbangda berhasil diselesaikan

|            | Verifikasi Survey Pendudu                  | k Miskin Kec. | KALIGONDANG 👻                  | Pilih Status 💌    | Nama Kepala Run | nah Tangga : Ascending 👻 | Q                    |  |
|------------|--------------------------------------------|---------------|--------------------------------|-------------------|-----------------|--------------------------|----------------------|--|
|            | Nama                                       | Tahun Survey  | Nama Kecamatan                 | Status Survey     |                 | Status Data              | Status Kesejahteraan |  |
|            | Muhammad Hermawan<br>NIK. 3304040807777771 | 2022          | KALIGONDANG<br>Desa. KALIKAJAR | Terverifikasi BAI | PPELITBANGDA    | Data Baru                | Hampir Miskin        |  |
|            |                                            |               |                                |                   |                 |                          |                      |  |
|            |                                            |               |                                |                   |                 |                          |                      |  |
|            |                                            |               |                                |                   |                 |                          |                      |  |
|            |                                            |               |                                |                   |                 |                          |                      |  |
|            |                                            |               |                                |                   |                 |                          |                      |  |
|            |                                            |               |                                |                   |                 |                          |                      |  |
|            |                                            |               |                                |                   |                 |                          |                      |  |
| https://si | pakisbangga.purbalin                       | ggakab.go.id  |                                |                   | FOPBG           | Jl. Lektol I             | sdiman No. 17A       |  |

#### 5. Menu Rekapitulasi

Pada menu ini akan menampilkan jumlah data pada setiap kategori di semua desa dan seluruh kecamatan yang ada di Kabupaten Purbalingga. Berikut tampilannya:

| Rekap | itulasi Data Semua Da | ta   Dengan Data Per Desa 📼 | Nama Kecamatan : Ascending | •                  |             | ē             |
|-------|-----------------------|-----------------------------|----------------------------|--------------------|-------------|---------------|
| No    | Nama Kecamatan        | Nama Desa                   | Rentan Miskin              | Hampir Miskin      | Miskin      | Sangat Miskin |
| 1     | BOBOTSARI             | BANJARSARI                  | 5                          | 100                | 68          | 3             |
| 2     | BOBOTSARI             | MAJAPURA                    | 0                          | 1                  | 0           | 0             |
| 3     | BOBOTSARI             | KARANGDUREN                 | 1                          | 91                 | 49          | 1             |
| 4     | BOBOTSARI             | PAKUNCEN                    | 9                          | 152                | 34          | 0             |
| 5     | BOBOTSARI             | KARANGTALUN                 | 0                          | 1                  | 0           | 0             |
| 6     | BOBOTSARI             | TALAGENING                  | 1                          | 83                 | 61          | 1             |
| 7     | BOBOTSARI             | TLAGAYASA                   | 1                          | 36                 | 105         | 7             |
| 8     | BOBOTSARI             | LIMBASARI                   | 0                          | 64                 | 79          | 1             |
| 9     | BOJONGSARI            | BUMISARI                    | 0                          | 1                  | 0           | 0             |
| 10    | BUKATEJA              | TIDU                        | 0                          | 1                  | 0           | 0             |
| 11    | BUKATEJA              | WIRASABA                    | 18                         | 177                | 43          | 0             |
| 12    | BUKATEJA              | KEMBANGAN                   | 4                          | 169                | 273         | 9             |
| 13    | BUKATF.JA             | CIPAWON                     | 0                          | 3                  | n           | 0             |
|       |                       |                             |                            | Baris Perhalaman 2 | 20 - 1-20 c | of 106 < >    |

Pada halaman ini, administrator dapat mencetak data tersebut dengan cara klik tombol 👼 di halaman bagian kanan atas.

6. Menu Tentang SIPAKIS BANGGA

Pada halaman ini akan ditampilkan penjelasan singkat mengenai aplikasi. Berikut merupakan tampilan halaman menu tersebut:

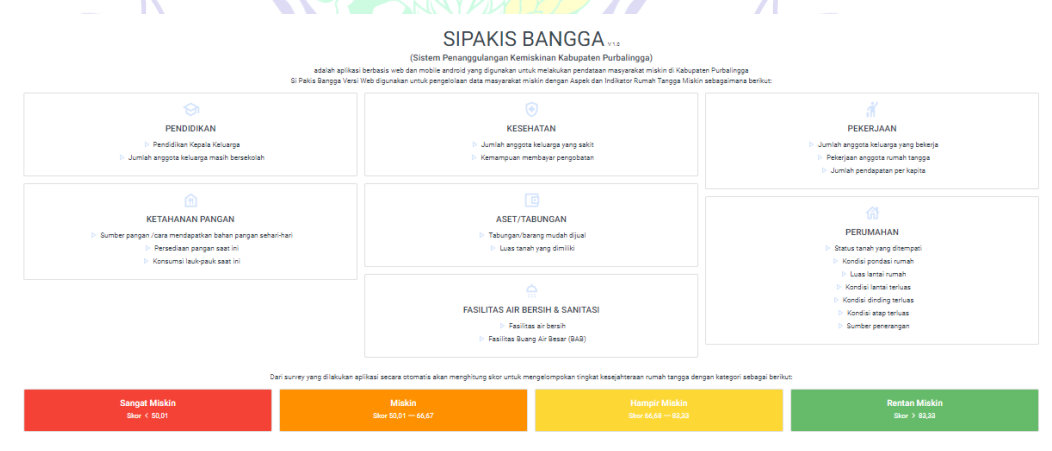